## Your portfolio on My ING Pro with the Triple'A Web User Interface

Order Management – Order session – Existing Session(s)

In the Order management tab you will find the "Existing Session". Select this option to search and load existing sessions.

## Accessing the Order Session function

Select the Portfolio Analysis tab.

Prom the menu bar, go to Order Management – Order Session – Existing Session(s).

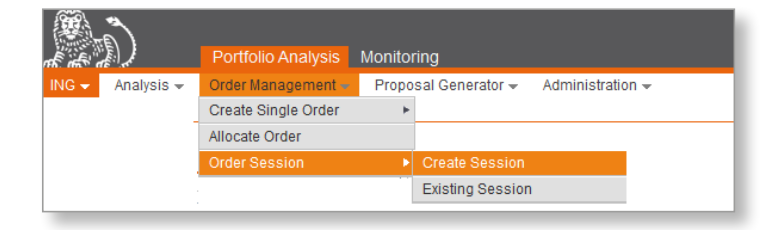

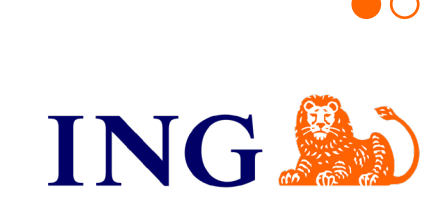

## Your portfolio on My ING Pro with the Triple'A Web User Interface

## Order Management – Order session – Existing Session(s)

In the tab **Working** you will find your saved draft sessions. From this tab you can resume your work on a saved session by clicking on **Modify icon**.

The **Checked** tab allows you to visualize sessions that have been checked but not yet finalized and transmitted.

The tab **Released for Trading** provides you with a view of sessions that have been finalized and transmitted.

The **Processes failed** tab shows sessions that failed due to an error.

| <b>A</b>                                                                                                    | Portfolio Analysis | Admin                             |                                                    |                 |                 |              |                      |                 | User: de               | nom •           |
|----------------------------------------------------------------------------------------------------|--------------------|-----------------------------------|----------------------------------------------------|-----------------|-----------------|--------------|----------------------|-----------------|------------------------|-----------------|
| 12D)                                                                                                    |                    |                                   |                                                    |                 |                 |              |                      |                 | 🚔 Print 📙 PDF  🏘 Prefe | rences 😈 Logout |
| ING - Analysis -                                                                                                    | Order Management 👻 |                                   |                                                    |                 |                 |              |                      |                 |                        |                 |
|                                                                                                    |                    |                                   |                                                    |                 |                 |              |                      |                 |                        |                 |
| Lating sessing) Lating sessing) Lating sessing sessing) Lating sessing sessing) Lating sessing sessing) Lating sessing sessing) Lating sessing sessing sessing sessing sessing sessing sessing sessing) Lating sessing sessing |                    |                                   |                                                    |                 |                 |              |                      |                 |                        |                 |
| All WORKING                                                                                                    | Sent for Value     | auon To valuate (others) Rejecter | Released for frauning processes Running pr         | locesses ralleu |                 |              |                      |                 |                        |                 |
| Order Session Search Criteria                                                                                                    |                    |                                   |                                                    |                 |                 |              |                      |                 |                        |                 |
| 3 1 Code                                                                                                    | V is like          | · ·                               |                                                    |                 |                 |              |                      |                 |                        |                 |
| 2 Created by                                                                                                    |                    | ap wuj                            | • 4                                                |                 |                 |              |                      |                 |                        |                 |
| <i>6</i> 3                                                                                                    | ~                  |                                   |                                                    |                 |                 |              |                      |                 |                        |                 |
| <i>6</i> 4                                                                                                    | ~                  | $\sim$                            |                                                    |                 |                 |              |                      |                 |                        |                 |
| 0                                                                                                    |                    |                                   |                                                    |                 |                 |              |                      |                 |                        |                 |
| No limitations on the number of displayed results                                                                                                    |                    |                                   |                                                    |                 |                 |              |                      |                 |                        |                 |
| Search                                                                                                    |                    |                                   |                                                    |                 |                 |              |                      |                 |                        |                 |
| Parate Devile                                                                                                    |                    |                                   |                                                    |                 |                 |              |                      |                 |                        |                 |
| search results                                                                                                    |                    |                                   |                                                    |                 |                 |              |                      |                 |                        |                 |
| View Status                                                                                                    | Description        | Code                              | Creation Date                                      | Created By      | Validation Date | Validated By | Modification Date    | Modification By | Original Proposal      | Nature          |
| E Working                                                                                                    |                    | AAA _wui44857                     | May 11, 2022 9:12 AM gp                            | _wui            |                 |              | May 11, 2022 9:12 AM | _wui            |                        | Order           |
| Contract Working                                                                                                    |                    | AAA _wui44855                     | May 10, 2022 5:43 PM gp                            | _wui            |                 |              | May 10, 2022 5:43 PM | _wui            |                        | Order           |
| Working                                                                                                    |                    | AAA _wui44854                     | May 10, 2022 5:12 PM gp                            | _wui            |                 |              | May 10, 2022 5:12 PM | _wui            |                        | Order           |
| working                                                                                                    |                    | AAA                               | May 10, 2022 4:44 PM gp                            | _wui            |                 |              | May 10, 2022 4:44 PM | _wui            |                        | Order           |
| working                                                                                                    | 1                  | AVAAWUI44852                      | May 10, 2022 4:43 PM gp                            | _wui            |                 |              | May 10, 2022 4:43 PM | _wui            |                        | Order           |
| Working                                                                                                    | test2              | AAAwui44851                       | May 10, 2022 4:43 PM gp                            | _wui            |                 |              | May 10, 2022 4:43 PM | _wui            |                        | Order           |
| Working                                                                                                    | 10011              | AAA wui44849                      | May 10, 2022 4:42 PM gp<br>May 10, 2022 4:42 PM gp | _woi            |                 |              | May 10, 2022 4:43 PM | _wui            |                        | Order           |
| Checked                                                                                                    |                    | AAA wul44848                      | May 10, 2022 4:42 F M gp                           | wui             |                 |              | May 10, 2022 4:37 PM | wui             |                        | Order           |
| Checked                                                                                                    |                    | AAA _wui44847                     | May 10, 2022 4:20 PM gp                            | wui             |                 |              | May 10, 2022 4:20 PM | wui             |                        | Order           |
| 0                                                                                                    |                    |                                   |                                                    |                 |                 |              |                      |                 |                        |                 |

Order management - order session - existing session(s)

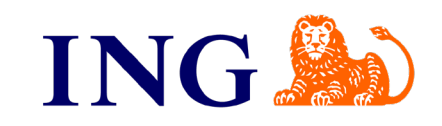

 $\bigcirc$